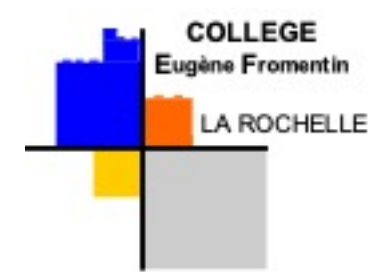

## Tutoriel pour se connecter à Educonnect – espace parents

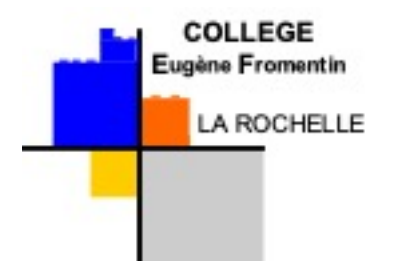

## Tutoriel Educonnect

- Avant de commencer, merci de lire l'intégralité de ce tutoriel pour vérifier votre équipement.
- Vous aurez besoin :
  - 1 ordinateur ou une tablette

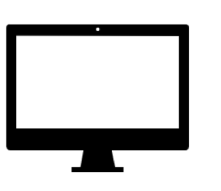

 Votre smartphone si vous souhaitez accéder à PRONOTE depuis l'application mobile

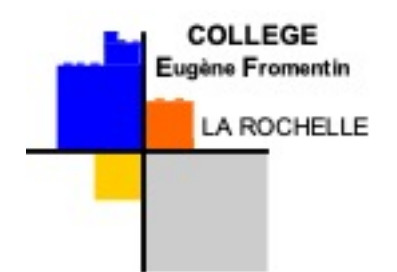

Se connecter au site du collège Eugène Fromentin (http://etab.acpoitiers.fr/collefromentin-larochelle/). Site accessible depuis n'importe quel moteur de recherche.

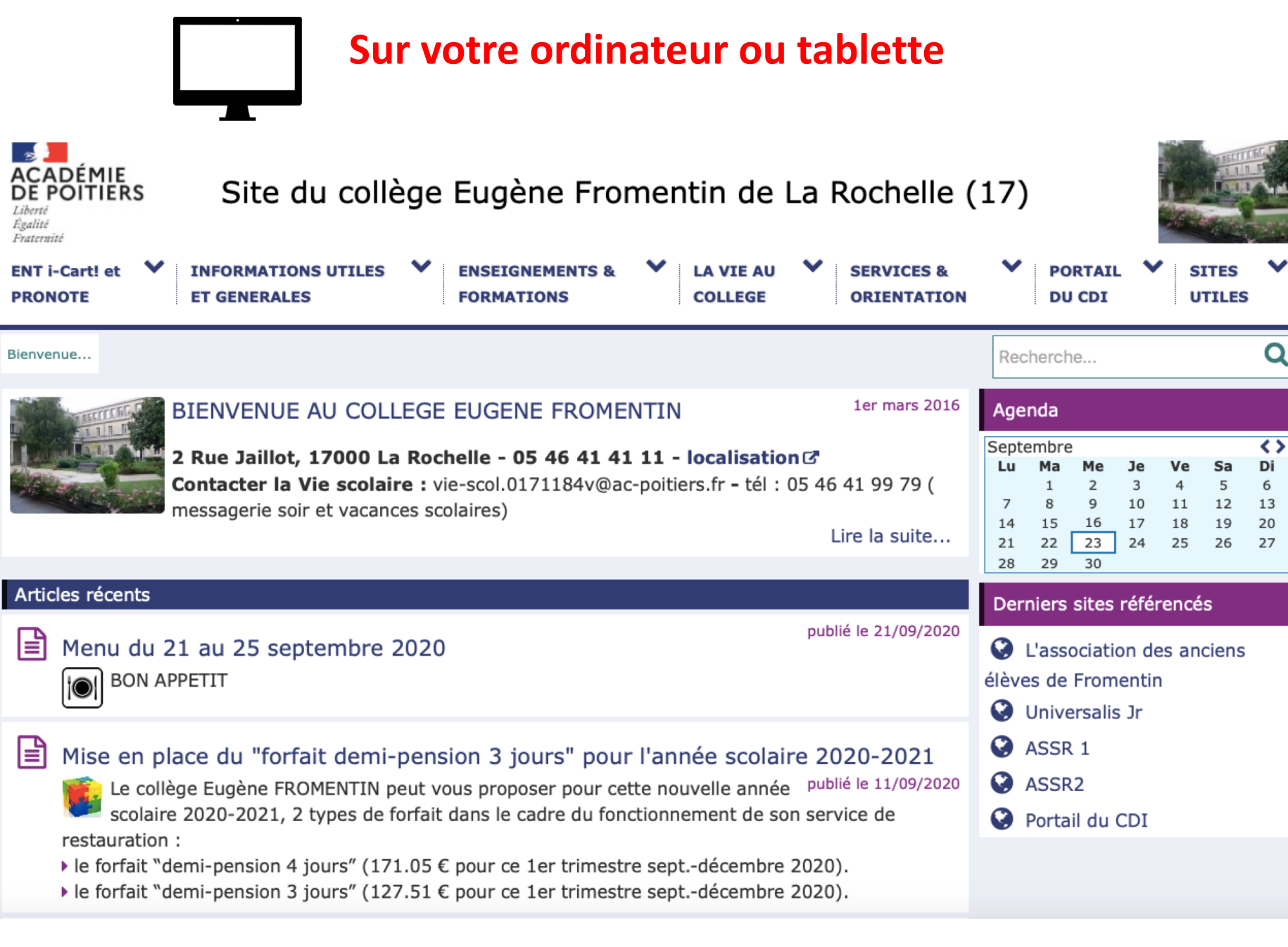

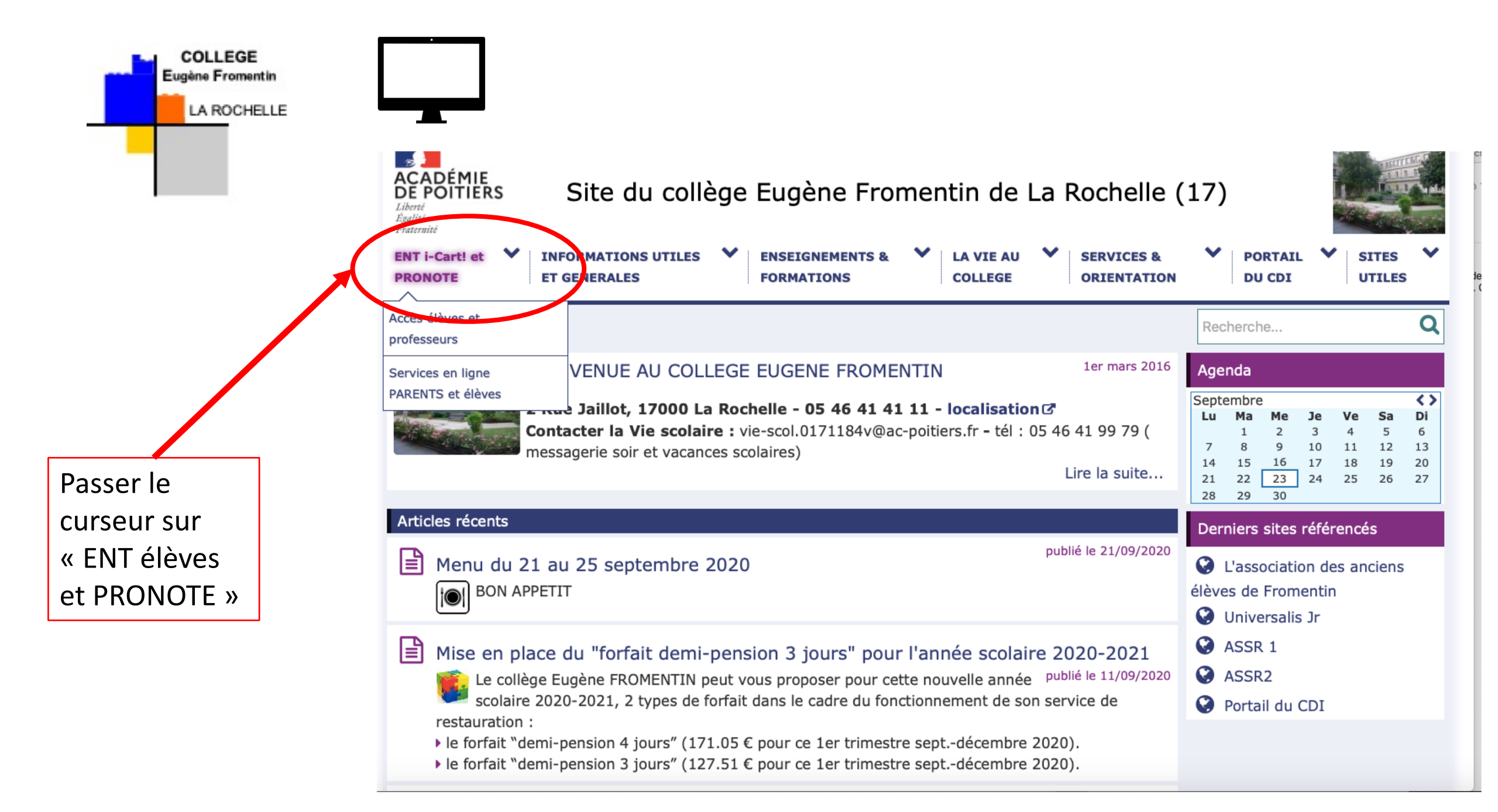

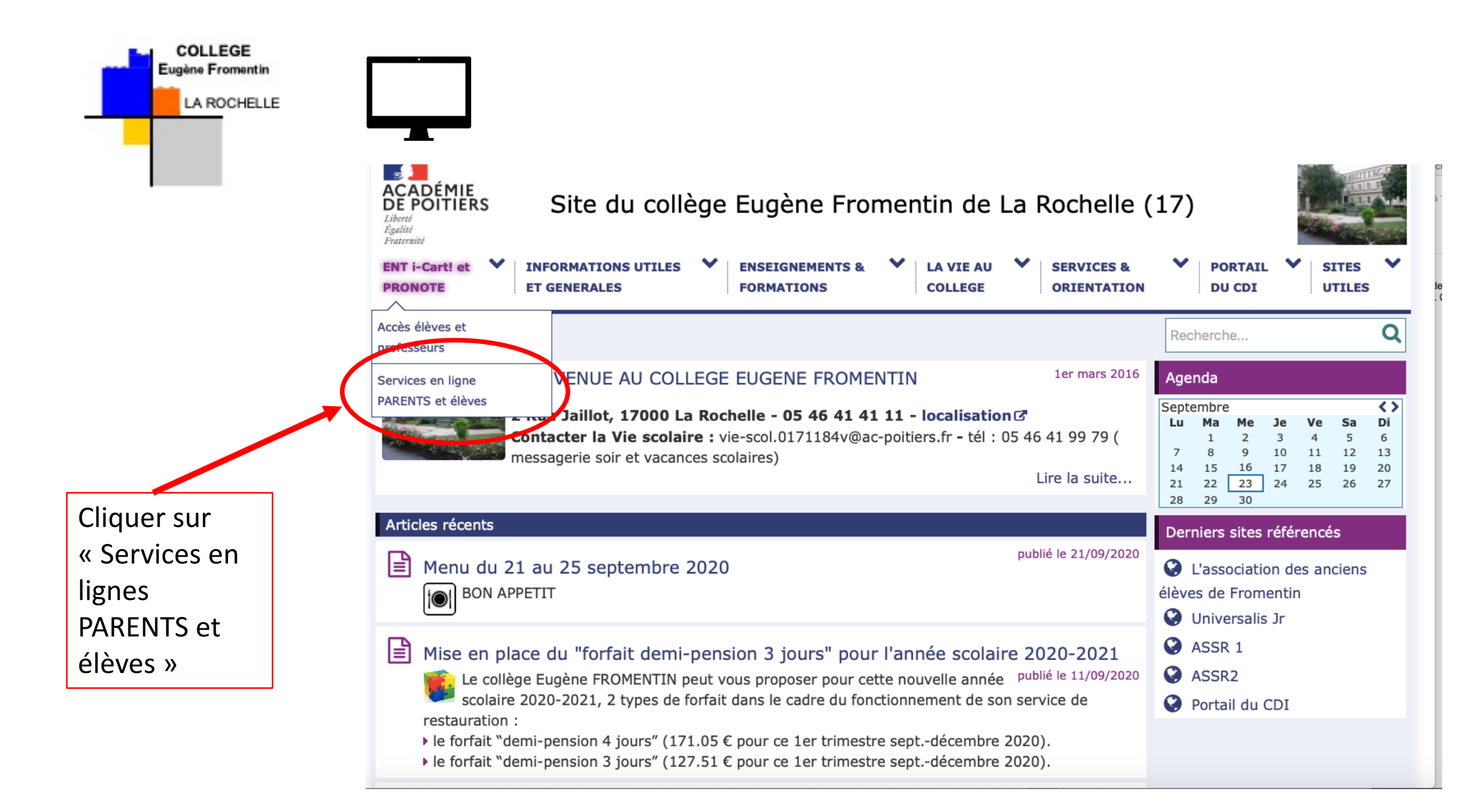

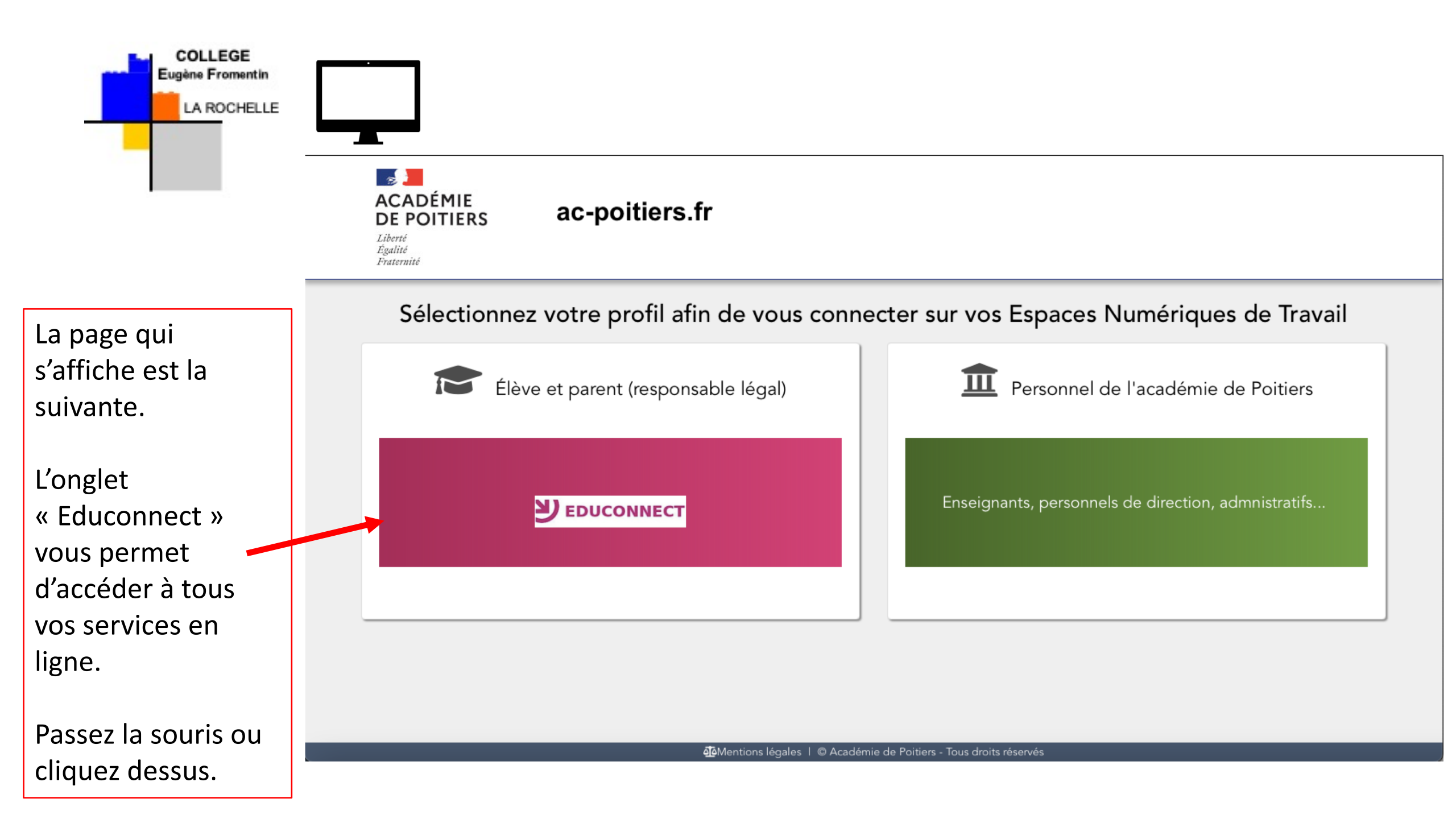

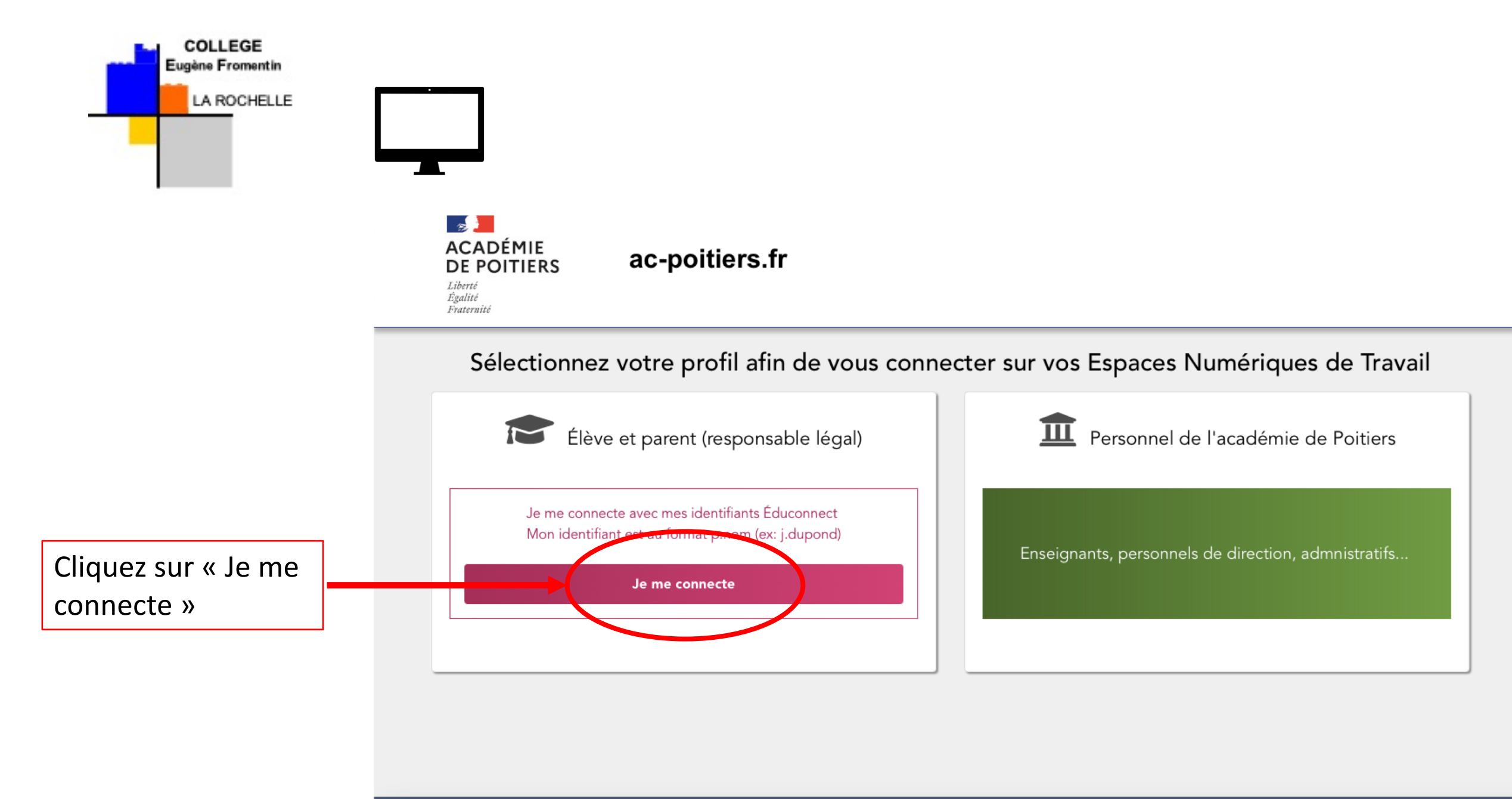

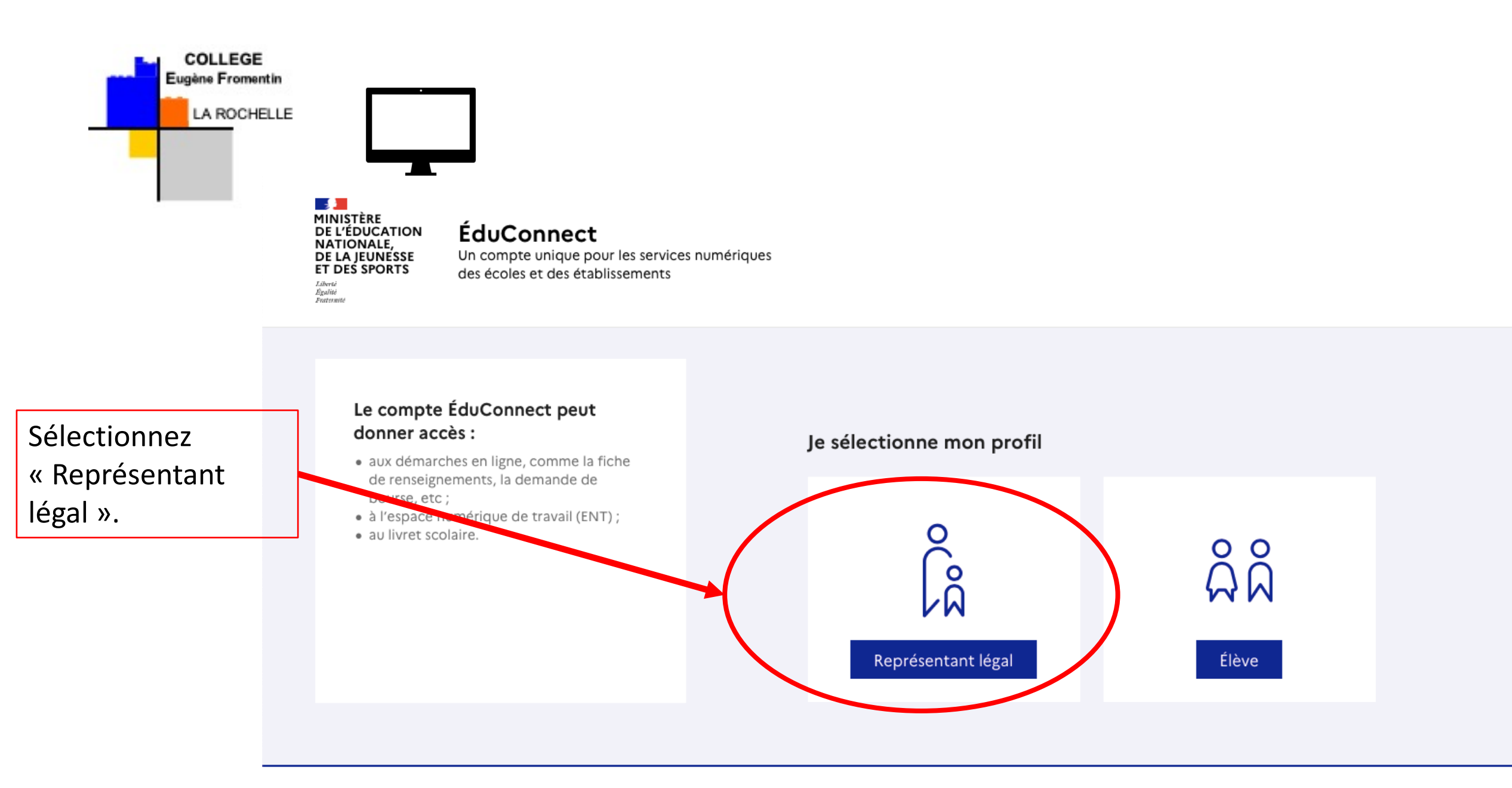

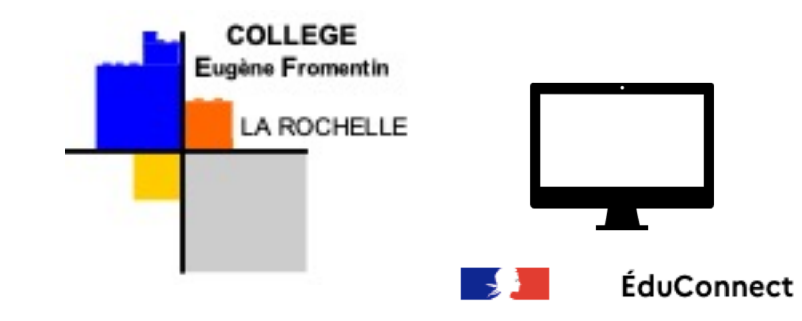

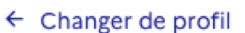

Saisissez ici l'identifiant et le mot de passe qui vous ont été envoyé par courriel. Vous pourrez ensuite personnaliser votre mot de passe.

## Le compte ÉduConnect peut donner accès :

- aux démarches en ligne, comme la fiche de renseignements, la demande de bourse, etc;
- à l'espace numérique de travail (ENT) ;
- au livret scolaire.

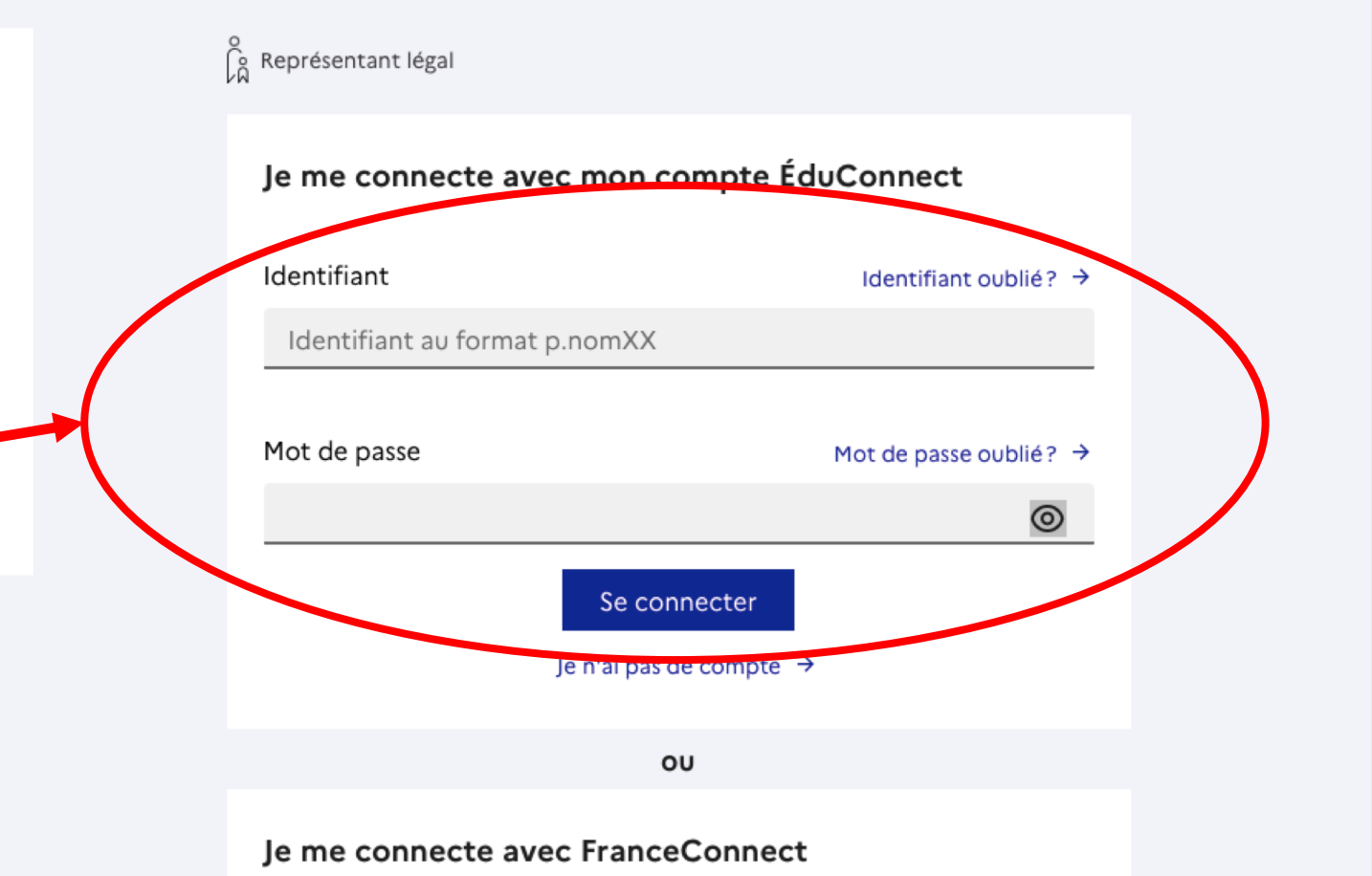

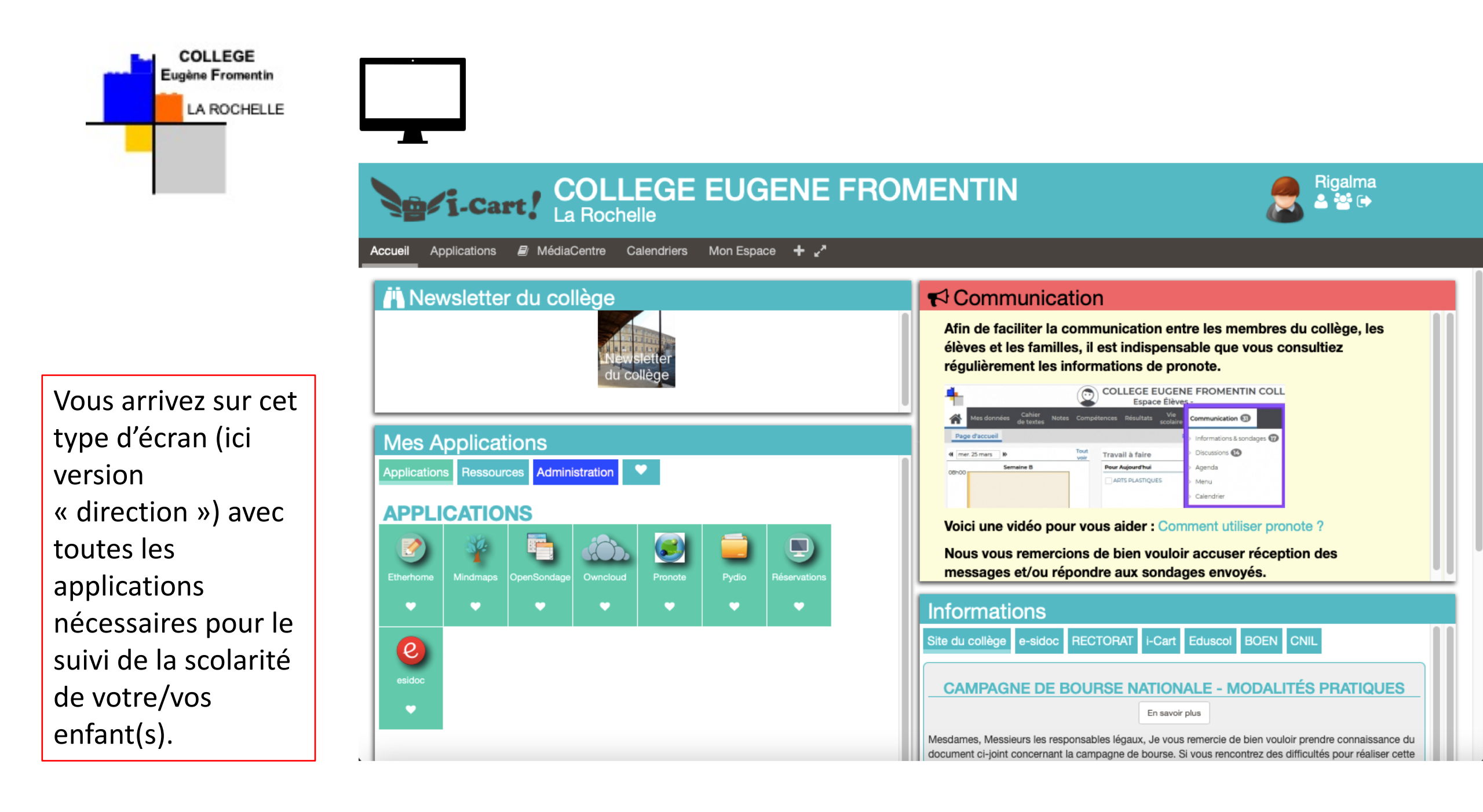

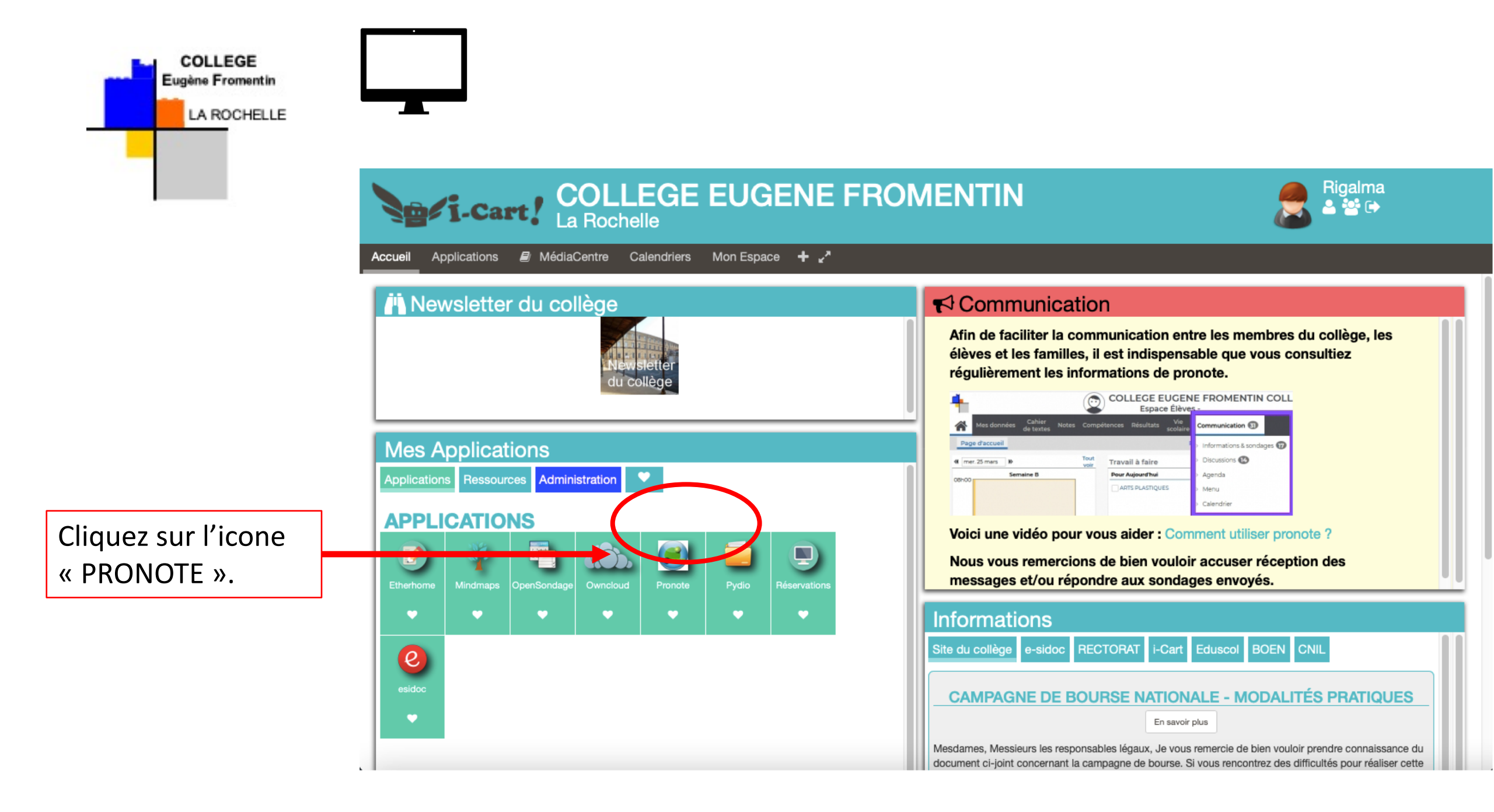

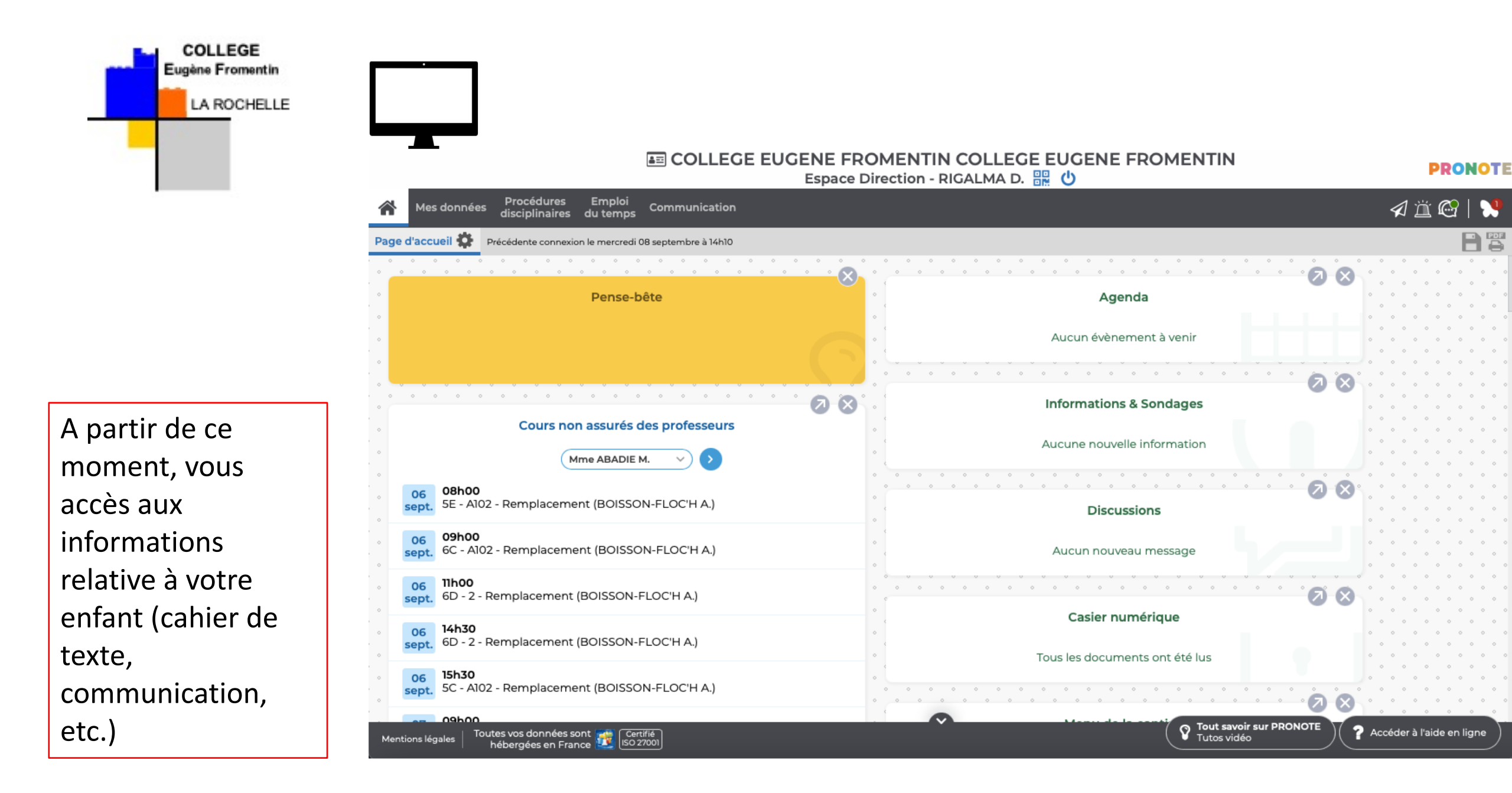

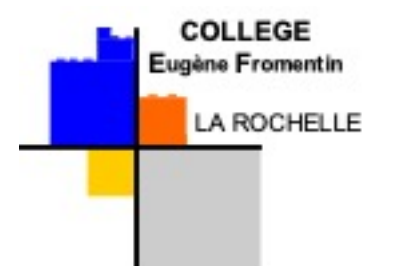

- A partir de cet page, deux choix s'offrent à vous :
  - Soit utiliser uniquement vos identifiants Educonnect pour accéder à Pronote et aux Téléservices, en passant par le site du collège
  - Soit utiliser également l'application smartphone PRONOTE pour accéder aux informations scolaires (résultats, cahier de texte, communication). L'application PRONOTE ne permet pas de réaliser le paiement de la demi-pension, faire une demande de bourse.
- Si vous souhaiter paramétrer votre application PRONOTE (smartphone), munissez-vous de votre téléphone (il faut 2 écrans : ordinateur et smartphone).

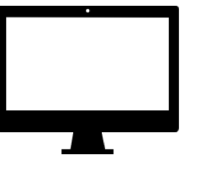

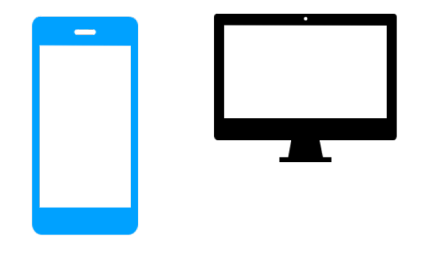

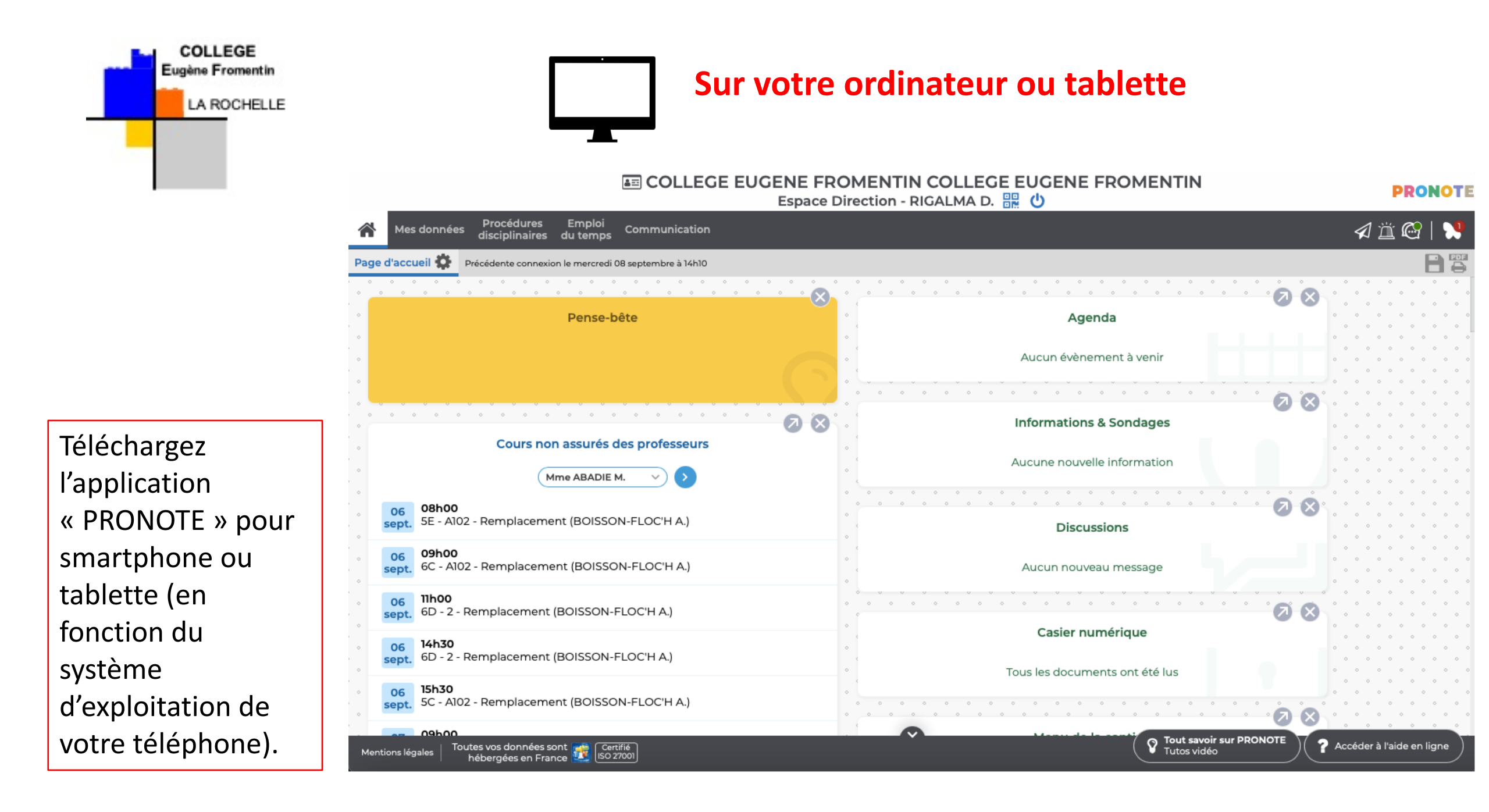

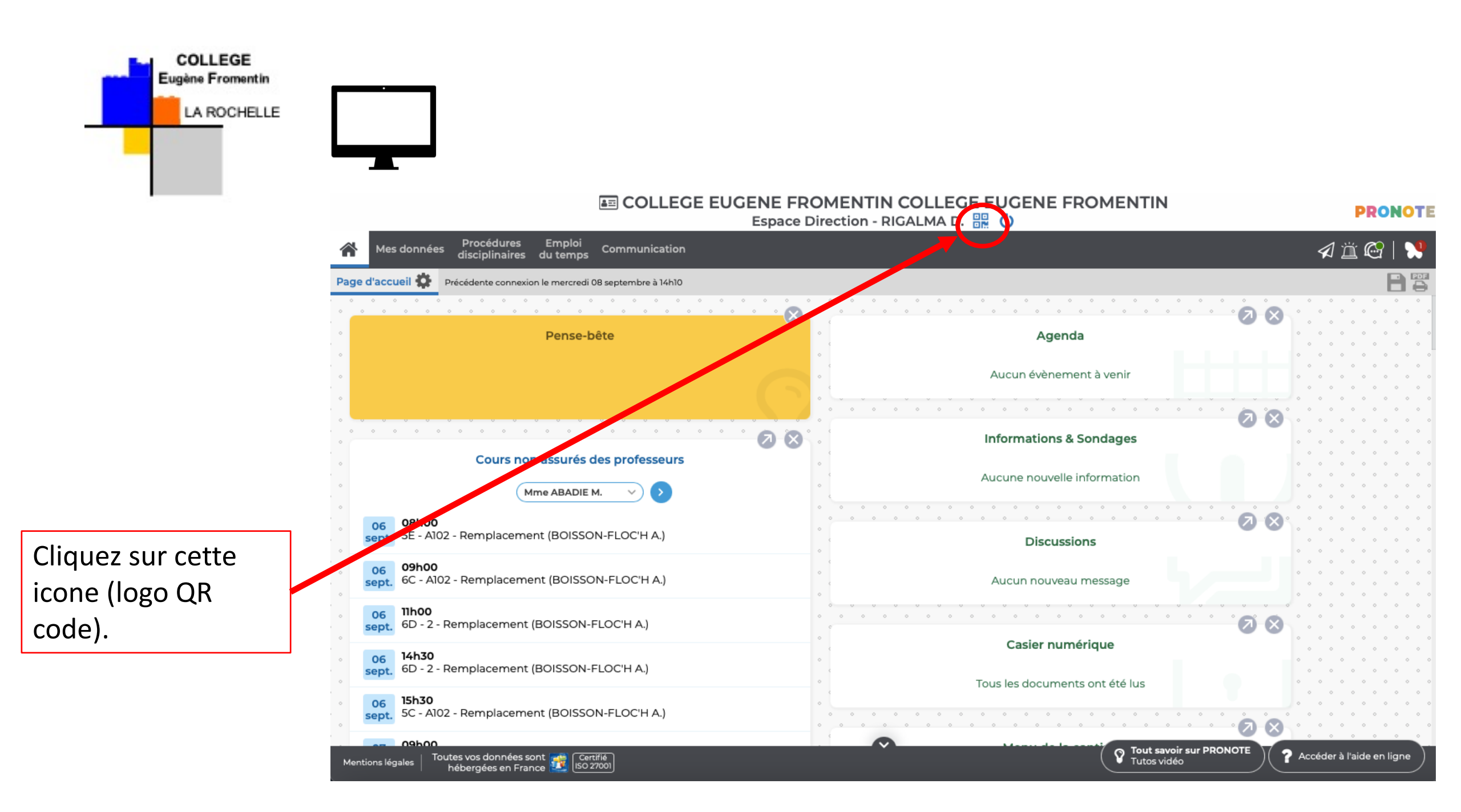

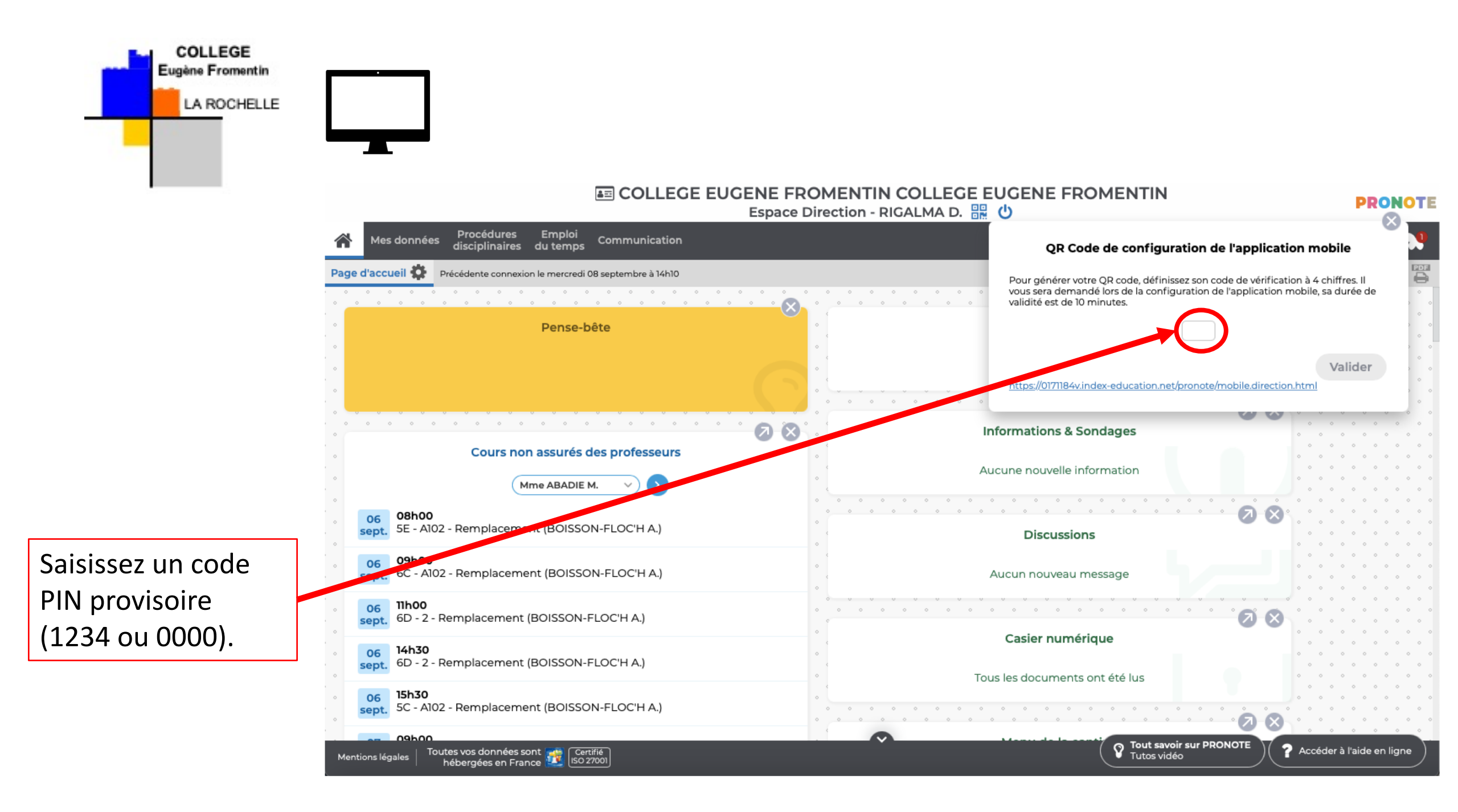

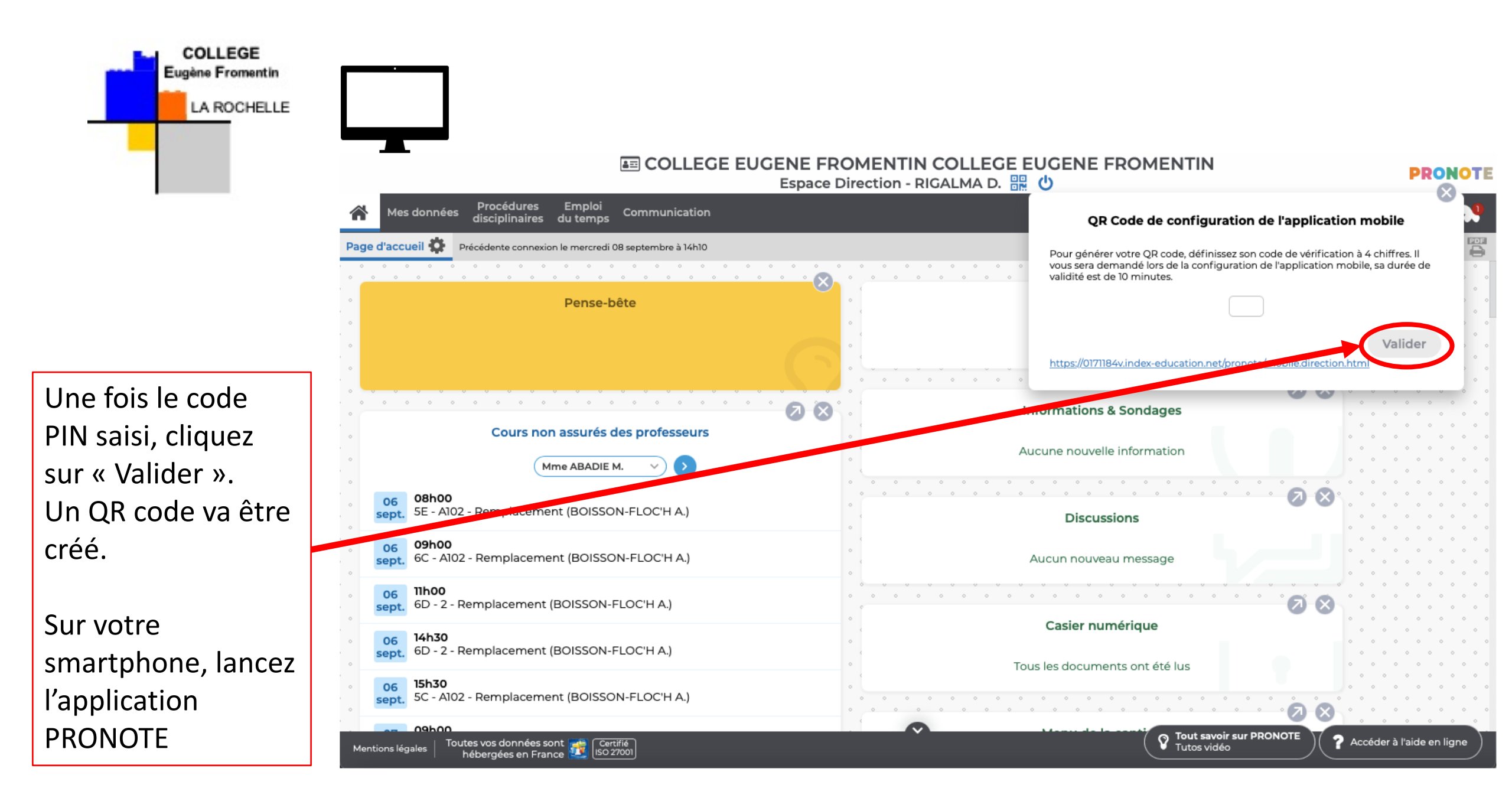

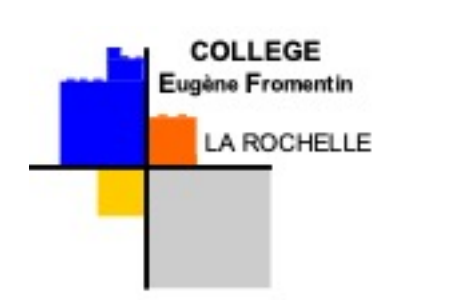

Sur l'écran de votre smartphone, vous arrivez sur ce type de page, après avoir lancé l'application PRONOTE.

| 14:33                                                             | •11 4G -                   |  |
|-------------------------------------------------------------------|----------------------------|--|
| PRO<br>Sélectionnez                                               | x votre compte :           |  |
| COLLEGE EUGENE FI<br>EUGENE FROMENTIN<br>Espace Direction - RIGAL | ROMENTIN COLLEGE<br>∟MA D. |  |

Ensuite, cliquez sur cet onglet pour ouvrir un nouveau menu.

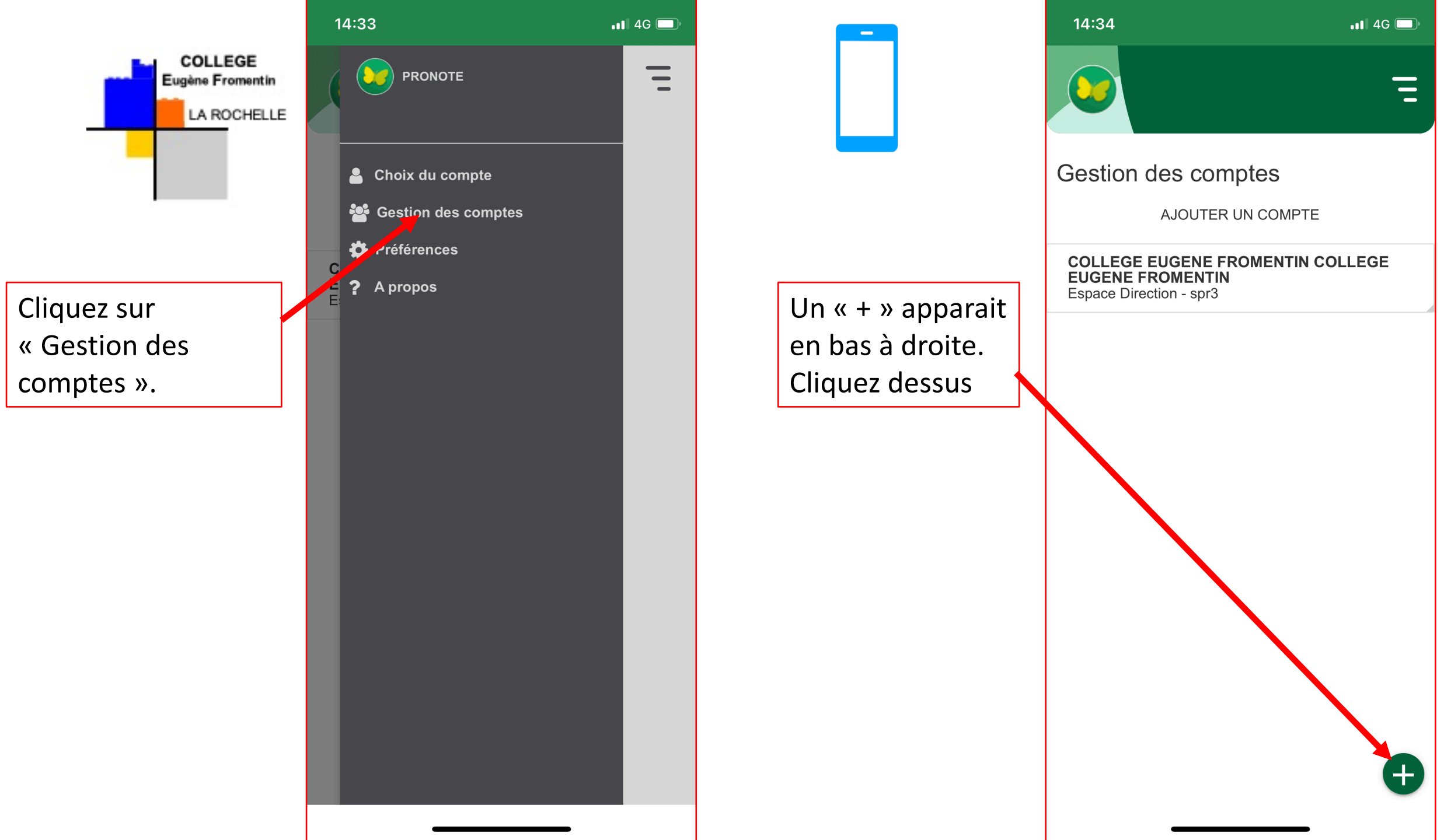

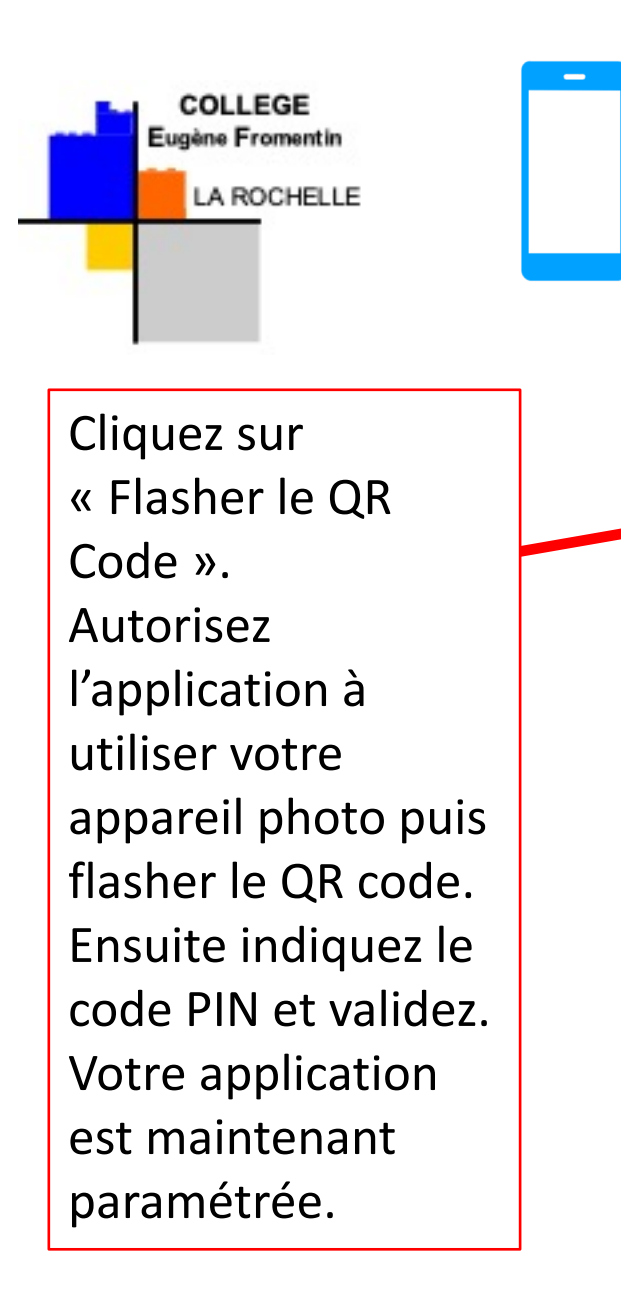

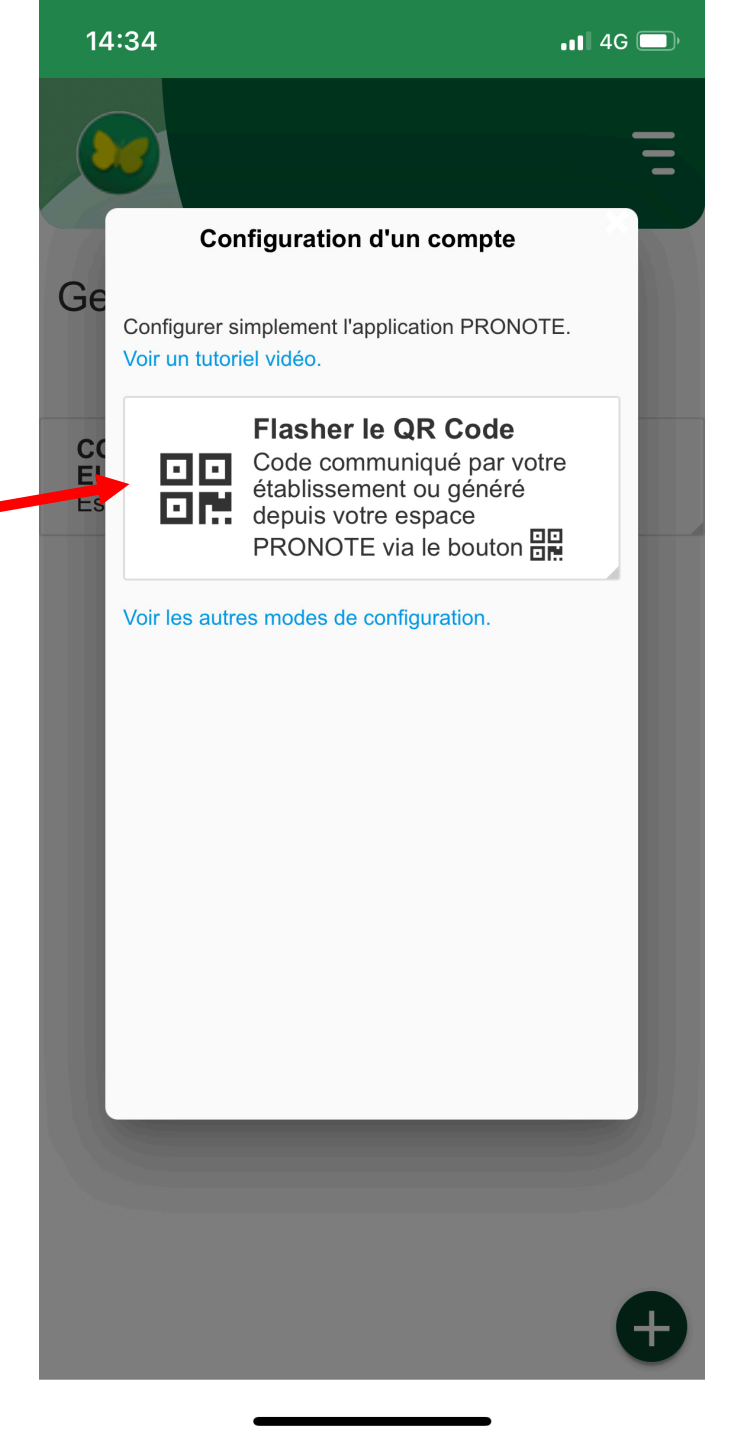

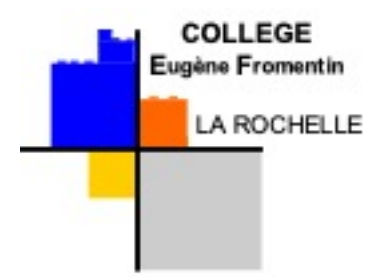

 En cas de difficultés, contactez le collège soit par téléphone (0546414111) soit par courriel (<u>ce.0171184v@ac-poitiers.fr</u>) en indiquant la difficulté que vous rencontrez.